# INSTRUKCJA

Obsługi poczty elektronicznej na przykładzie usługi Gmail

### Tworzenie nowej wiadomości

#### 1. Kliknij przycisk Utwórz:

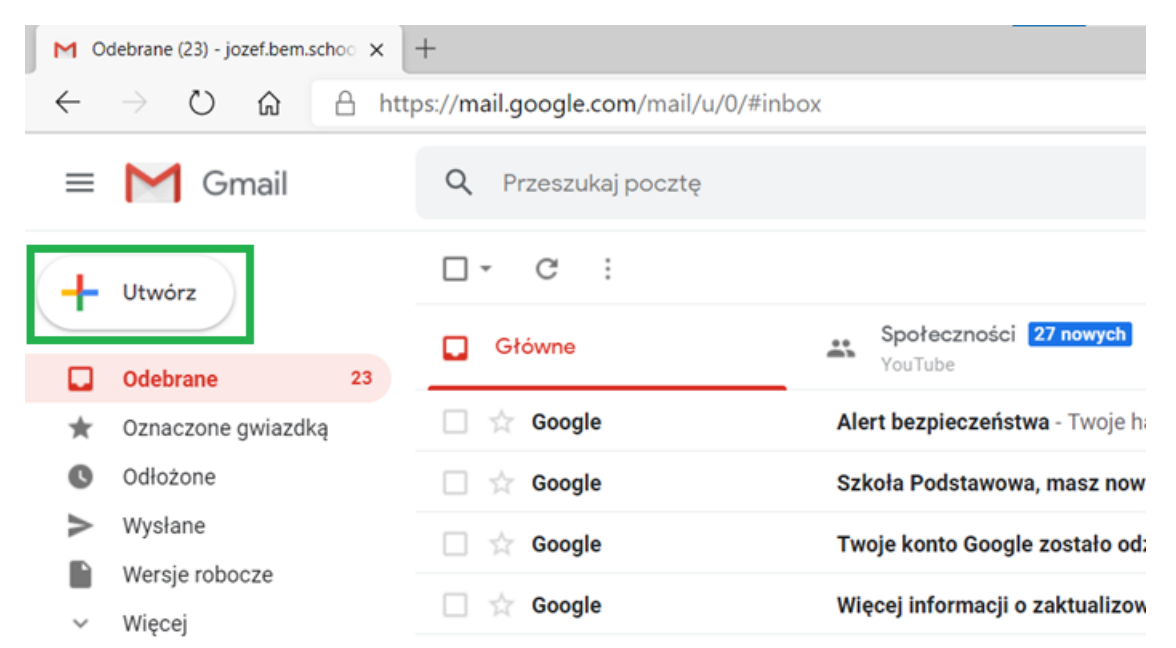

#### 2. Na ekranie pojawi się okienko Nowa wiadomość:

| Q Przeszukaj pocztę  | •                                                                                                    | ) 🚯 🏭  |
|----------------------|----------------------------------------------------------------------------------------------------|--------|
| □ - C :<br>□ Główne  | 1-23 z 23                                                                                                    | < >    |
| 🗌 📩 Google           | Alert bezpieczeństwa - Twoje hasło zostało zmienione jozef.bem.school@gmail.com Hasło do Twojego konta Google jozef.be | 19 cze |
| 🗌 😭 Google           | Szkoła Podstawowa, masz nowe urządzenie? Zaloguj się, korzystając z Microsoft Edge w systemie Windows - Cześć Szkoła P | 19 cze |
| 🗌 😭 Google           | Twoje konto Google zostało odzyskane - Konto zostało Nowa wiadomość                                                    | _ ~ ×  |
| 🗌 🕁 Google           | Więcej informacji o zaktualizowanych Warunkach korzy                                                                   | DW UDW |
| 🔲 📩 YouTube Creators | Ważne zmiany w YouTube obowiązujące od dzisiaj - Cz                                                                    |        |
| 🗌 📩 YouTube Creators | Wprowadzamy istotne zmiany w YouTube – mus                                                                             |        |
| 🗌 🚖 YouTube          | Zmiany w Warunkach korzystania z usługi YouTube - A                                                                    |        |
| 🗌 📩 Google           | Krytyczny alert bezpieczeństwa - Twoje hasło zostało z                                                                 |        |
| 🗌 📩 Google           | Twoje konto Google zostało odzyskane - Konto zostało                                                                   |        |
| 🗌 📩 Google           | Krytyczny alert bezpieczeństwa - Twoje hasło zostało z                                                                 |        |
| 🔲 📩 Google           | Alert bezpieczeństwa - Logowanie na nowym urządzeni                                                                    |        |
| 🗌 📩 Google           | Zmieniamy nasze Warunki korzystania z usług i Polityk                                                                  |        |
| 🗌 📩 Google           | Twoje hasło zostało zmienione - Twoje hasło zostało zr                                                                 |        |
| 🗌 📩 Google           | Alert bezpieczeństwa - Zespół Szkół w Starym Polu Loc                                                                  |        |
| 🔲 📩 Google           | Ulepszamy Politykę prywatności i ustawienia prywatno 🛛 🤍 🔧 📥 🖗 🖪 🔞                                                     | : 🔳    |

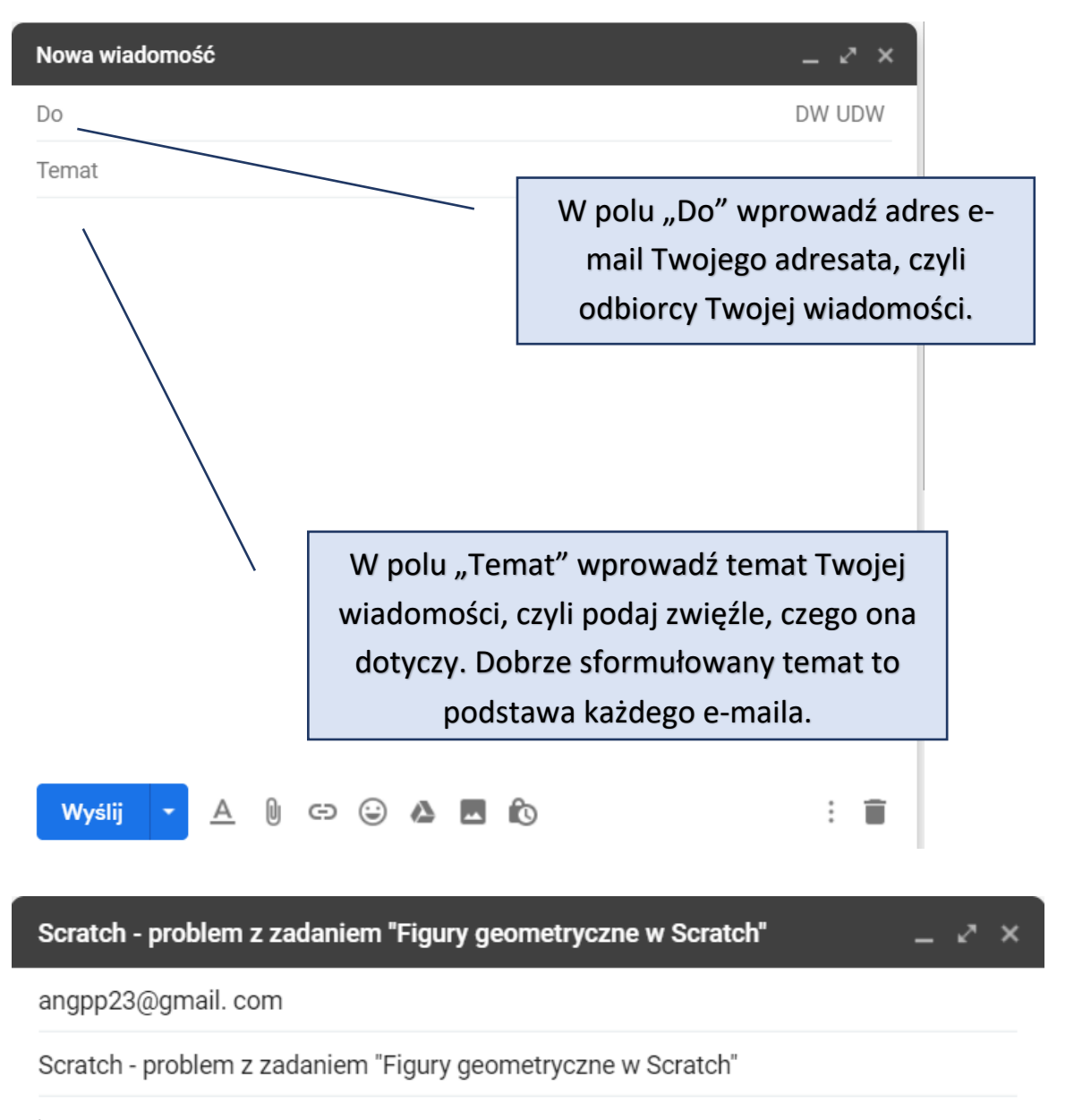

Teraz wprowadź treść Twojej wiadomości.

Dobry e-mail jest zwięzły i do rzeczy. Pisz krótko i na temat.

Pamiętaj o stosowaniu form grzecznościowych i poprawności ortograficznej i interpunkcyjnej wprowadzanego tekstu. Błędy obniżają wartość wiadomości.

#### Scratch - problem z zadaniem "Figury geometryczne w Scratch"

angpp23@gmail.com

Scratch - problem z zadaniem "Figury geometryczne w Scratch"

Dzień dobry,

Mam problem z zadaniem w Scratch, które ostatnio Pan zadał. Nie wiem, gdzie znaleźć skrypty z grupy "Pisak". Czy mógłby Pan mi pomóc?

- 2

Pozdrawiam,

Zenek Kowalski

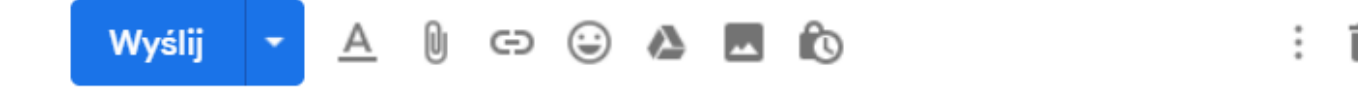

# Dodawanie załączników

1. Aby dodać załącznik, kliknij przycisk **Dołącz pliki**:

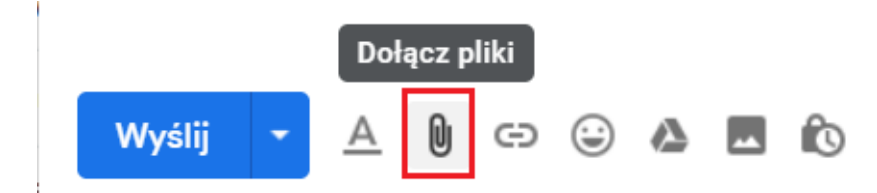

2. Następnie wybierz plik z komputera, który chcesz załączyć i kliknij **Otwórz**:

| V                                                                               | ÷ '                                                                      |
|---------------------------------------------------------------------------------|--------------------------------------------------------------------------|
| Otwieranie                                                                      | ×                                                                        |
| $\leftarrow$ $\rightarrow$ $\checkmark$ $\uparrow$ 🗎 > Ten komputer > Dokumenty | ・ ひ Przeszukaj: Dokumenty                                                |
| Organizuj - Nowy folder                                                         |                                                                          |
| Pulpit 🖈 ^ Nazwa                                                                | Data modyfikacji Typ Rozmiar                                             |
|                                                                                 | 03.07.2020 16:34 Folder plików                                           |
| Dokumenty * Niestandardowe szablony                                             | p <b>akietu Office</b> 03.06.2020 15:05 Folder plików                    |
| 🔄 Obrazy 🖈 📋 Kwadrat w Scratch.sb3                                              | 16.09.2020 10:47 Plik SB3 42                                             |
| 20-21 ROZKŁAD                                                                   |                                                                          |
| 20-21 ROZKŁAD                                                                   |                                                                          |
| 📜 Natalia Gajor (1)                                                             |                                                                          |
| 📙 Zebrania                                                                      |                                                                          |
| OneDrive                                                                        |                                                                          |
| 🧢 Ten komputer                                                                  |                                                                          |
| 🔮 Sieć 🗸 🧹                                                                      | >                                                                        |
|                                                                                 |                                                                          |
| Nazwa pliku: Kwadrat w Scratch.sb3                                              | ✓ Wszystkie pliki (*.*) ✓                                                |
|                                                                                 | Otwórz Anuluj                                                            |
| Google Zmieniamy na                                                             | انہ<br>sze Warunki korzystania z usług i Politykę prywatności - Zespół S |

# Oto przykład wiadomości z poprawnie załączonym plikiem:

| Plik z zadaniem w Scrach - "Rysowanie kwadratu"                   |   | - 2 | ' × |
|-------------------------------------------------------------------|---|-----|-----|
| angpp23@gmail.com                                                 |   |     |     |
| Plik z zadaniem w Scrach - "Rysowanie kwadratu"                   |   |     |     |
| Dzień dobry,                                                      |   |     |     |
| W załączeniu przesyłam plik z ostatnim zadaniem, które Pan zadał. |   |     |     |
| Pozdrawiam,                                                       |   |     |     |
| Zenek Kowalski                                                    |   |     |     |
|                                                                   |   |     |     |
|                                                                   |   |     |     |
|                                                                   |   |     |     |
|                                                                   |   |     |     |
| Kwadrat w Scratch.sb3 (42 KB)                                     | × |     |     |
| Wyślij 🔻 🛆 🕼 🖘 😂 🕭 🗖 🔞                                            |   | :   | Î   |

## Robienie zrzutów ekranu i dodawanie ich do wiadomości:

 Kliknij przycisk widoczny na obrazku (prawy dolny róg ekranu w systemie Windows 10)

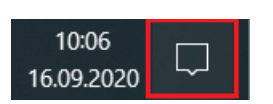

2. Wybierz narzędzie Wycinek ekranu:

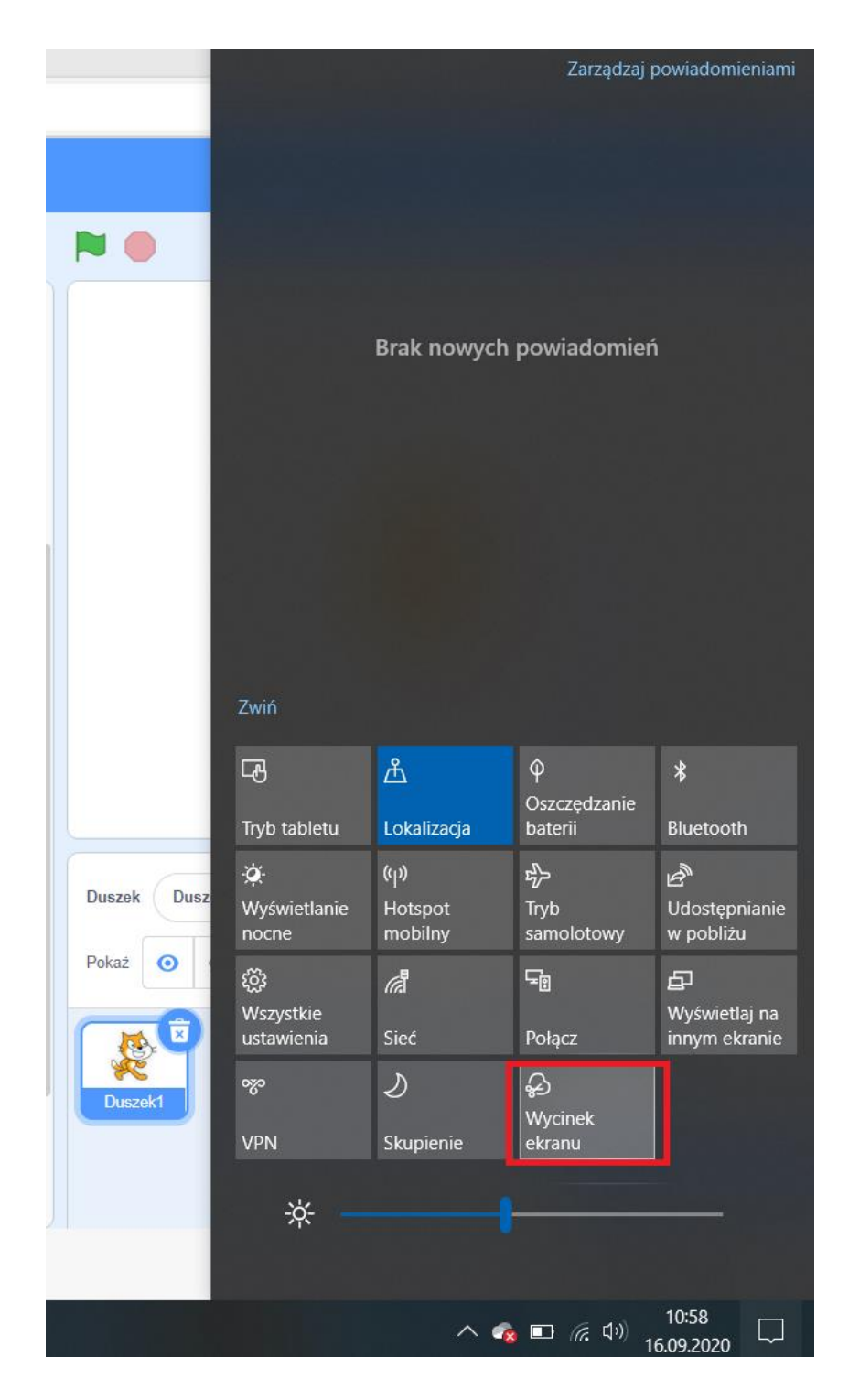

3. Następnie zaznacz obszar ekranu, który chcesz zrzucić:

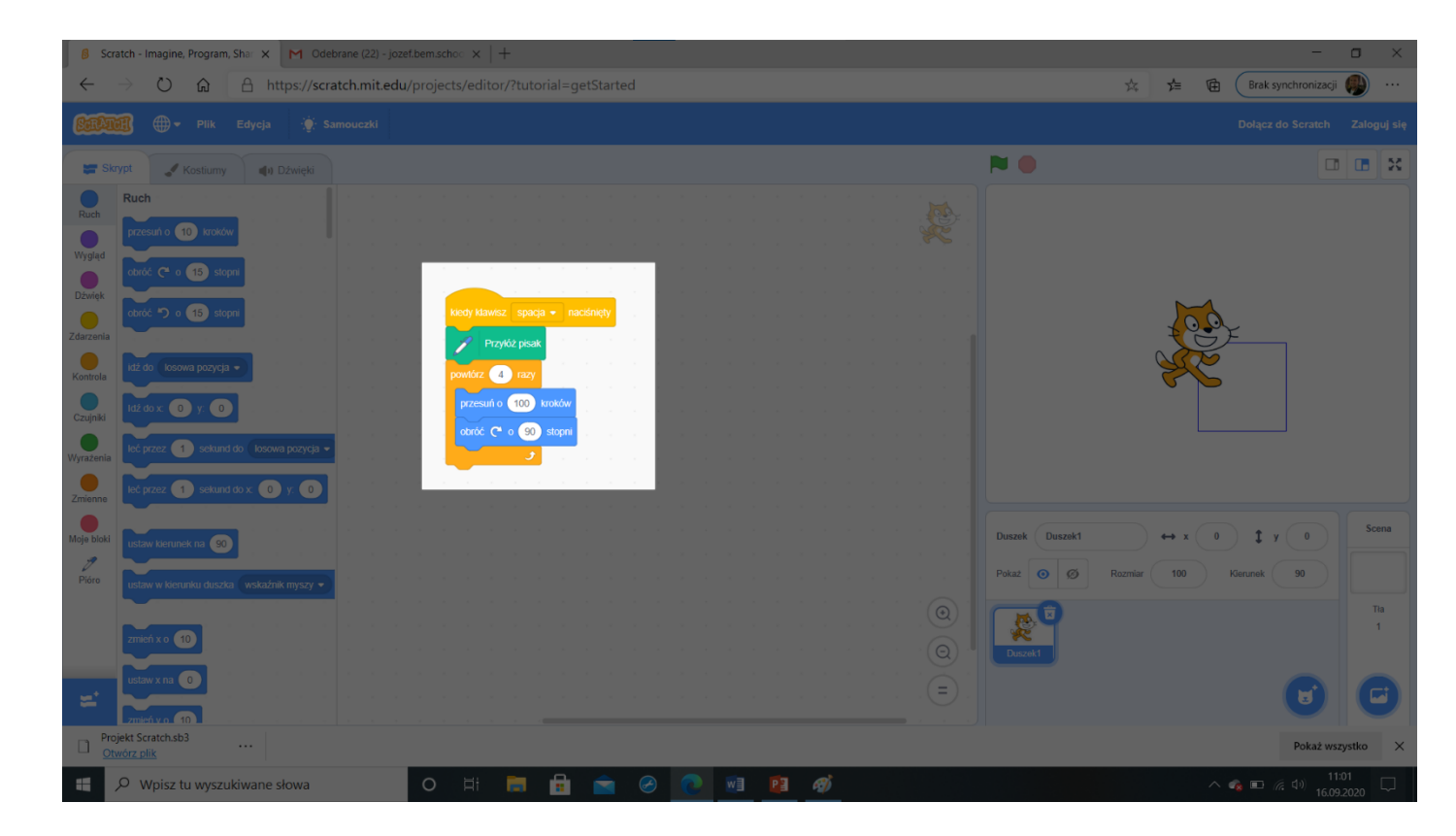

4. Po zaznaczeniu obszaru ekranu i zwolnieniu lewego przycisku myszy wycinek ekranu zapisze się w schowku:

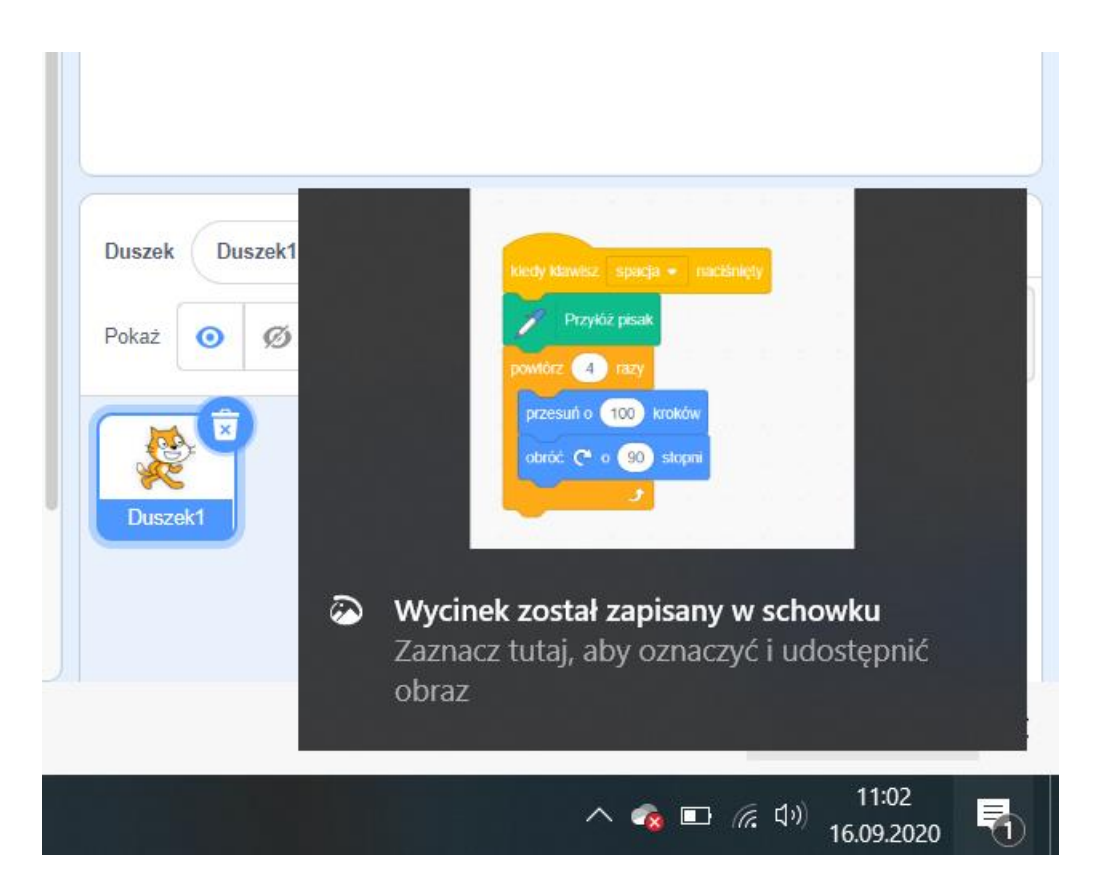

5. Wycinek można wkleić za pomocą polecenia **Wklej** dostępnym pod prawym przyciskiem myszy lub za pomocą skrótu klawiszowego **Ctrl + V**, na przykład, do wiadomości e-mail lub w Messengerze:

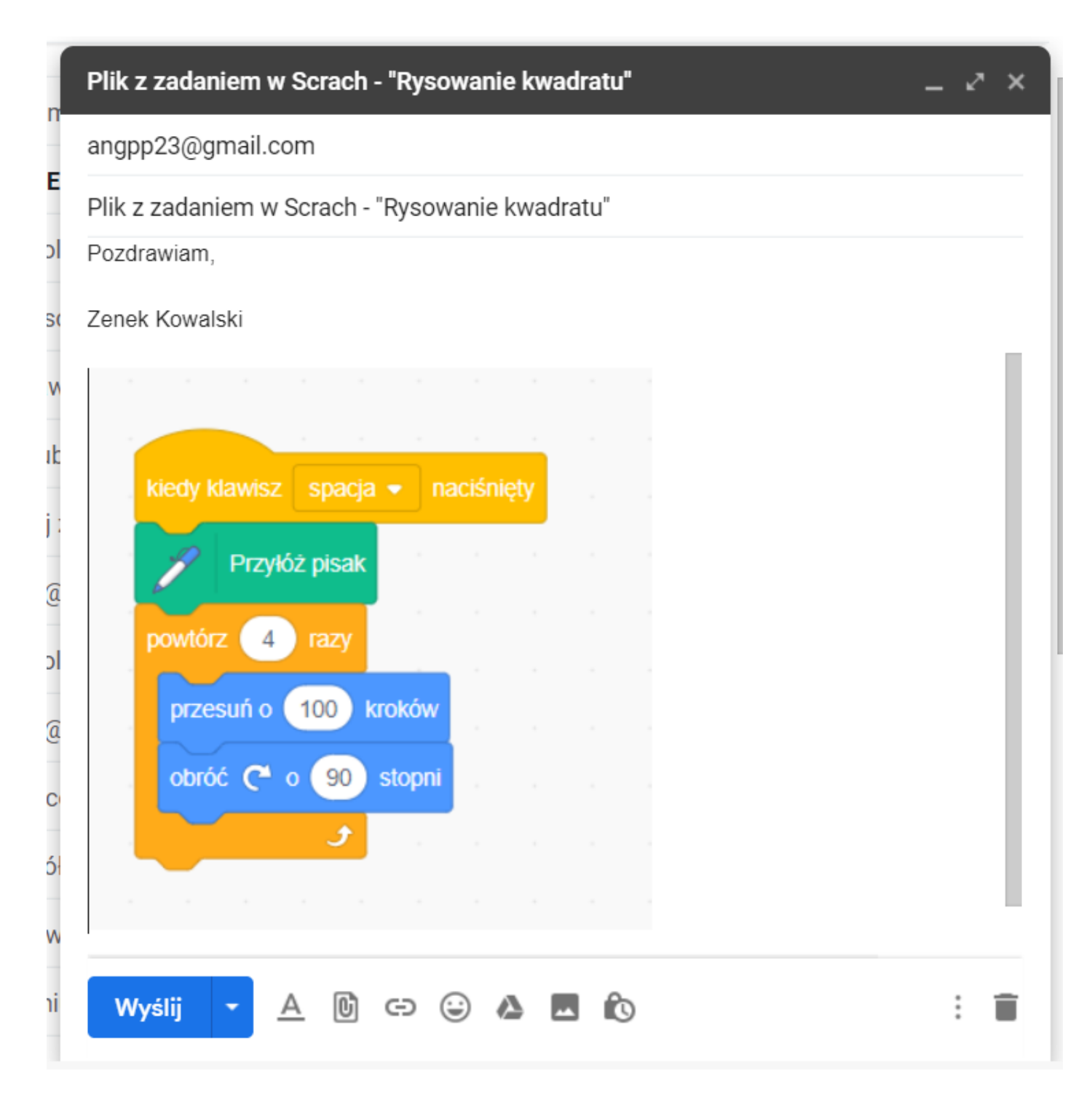

9. Aby wykonać zrzut całego ekranu, wciskamy klawisz **Print Screen.** Wklejamy je tak samo jak wycinek.

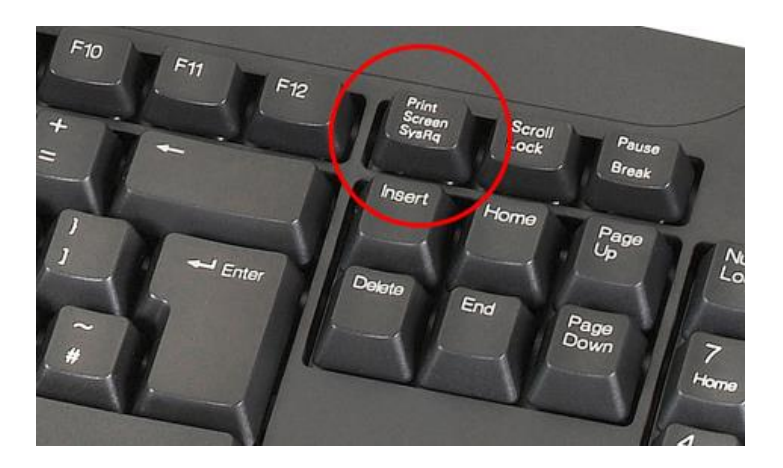